# Instrukcja weryfikacji rekordów i obsługi panelu Korektora

Oprac. lipiec 2013, aktualizacja styczeń 2015 r., maj 2015 r., listopad 2017 r., styczeń 2025

### I. Weryfikacja rekordów - zadania Korektora

- Korektor sprawdza i zatwierdza rekordy z przydzielonych mu czasopism w ramach swojej instytucji,
  - zatwierdzaniu podlegają rekordy:
    - o **Roku,**
    - o Tomu/Numeru,
    - o Artykułu,
- zatwierdzaniu podlegają tylko i wyłącznie rekordy utworzone w DeskLight (od 2013 r.),
- zatwierdzaniu podlegają również rekordy utworzone w DeskLight, zatwierdzone i poprawione po jakimś czasie przez Redaktora (np. literówka w nazwisku autora) – taki rekord staje się ponownie Niezatwierdzony i trzeba go zatwierdzać. Zaleca się ustalenie w każdej bibliotece wewnętrznej procedury powiadamiania Korektorów o takich drobnych poprawkach – żeby wiedzieli co uległo modyfikacji,
- rekordy utworzone w "starym" programie Redaktor można modyfikować / poprawiać / uzupełniać w DeskLight, jednak one nie podlegają zatwierdzaniu (nie pojawiają się w Panelu Korektora).
- Korektor wykonuje następujące czynności:
  - o zatwierdza rekord bezbłędny rekord uzyskuje status Zatwierdzony,
  - odsyła do Redaktora (odrzuca) rekordy wprowadzone z błędami podając Powód odrzucenia
     rekord ma nadal status Niezatwierdzony,
  - może wprowadzać drobne poprawki nie odrzucając rekordu do Redaktora rekord po zapisaniu przez Korektora uzyskuje status Zatwierdzony,

**Uwaga 1.** W Panelu Korektora pojawią się rekordy zapisane przez Redaktorów, bez względu na etap wprowadzania danych (mogą tu być np. rekordy zapisane, ale np. bez bibliografii, streszczenia). Należy w każdej bibliotece:

- zalecić Redaktorom opracowywanie i zapisywanie pełnych rekordów, gdyż rekord opracowany fragmentarycznie (np. bez bibliografii) trafia od razu do Korektora, który nie musi wiedzieć, że to nie jest dokończony rekord
- lub ustalić z redaktorami sposób informowania czy rekordy są gotowe do zatwierdzenia.

**Uwaga 2.** Jeśli Korektor ma również uprawnienia Redaktora do tego samego czasopisma wprowadza swoje rekordy **wyłącznie** z konta Redaktora.

# II. Instrukcja obsługi panelu Korektora

#### 1. Widok i obsługa panelu Korektora

Kliknij w Narzędzia → Panel korektora

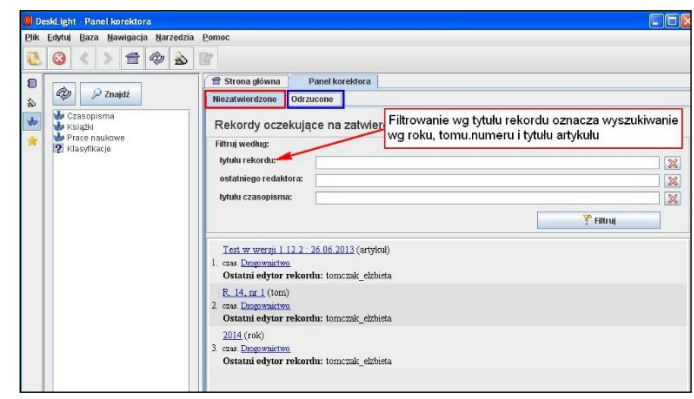

Rys. 1. Widok Panelu korektora

#### Zakładka Niezatwierdzone

- lista rekordów oczekujących na zatwierdzenie w ramach przydzielonych czasopism,
- rekordy do zatwierdzenia to rekordy nowo utworzone lub wcześniej zatwierdzone i ponownie modyfikowane przez Redaktora.

#### Zakładka Odrzucone

• lista wszystkich rekordów odesłanych do redaktorów w celu wprowadzenia poprawek.

#### 2. Zatwierdzanie rekordów – kolejne kroki

- wyświetl/wyszukaj rekord/y do zatwierdzenia (panel Korektora Niezatwierdzone)
- kliknij w odpowiedni rekord i sprawdź poprawność danych:
  - w Widoku (tylko tutaj widać np. błędnie dodany inicjał imienia bez kropki który generuje zdublowania nazwiska autora na liście w DL), ale nie widać tu numeru ORCID

i/lub w Edycji

- (koniecznie dodatkowo) w Yadda tylko tutaj dobrze widać błędy w numerach DOI, ORCID czy błędnie dodane PDFy (należy klikać w linki)
- jeśli rekord wymaga poprawienia przez Redaktora, kliknij przycisk 🔄 (Odrzuć) na pasku narzędzi, a następnie wpisz powód odrzucenia
- czynność 🔄 (Odrzuć) można w każdej chwili cofnąć klikając w 🎽 (Cofnij)

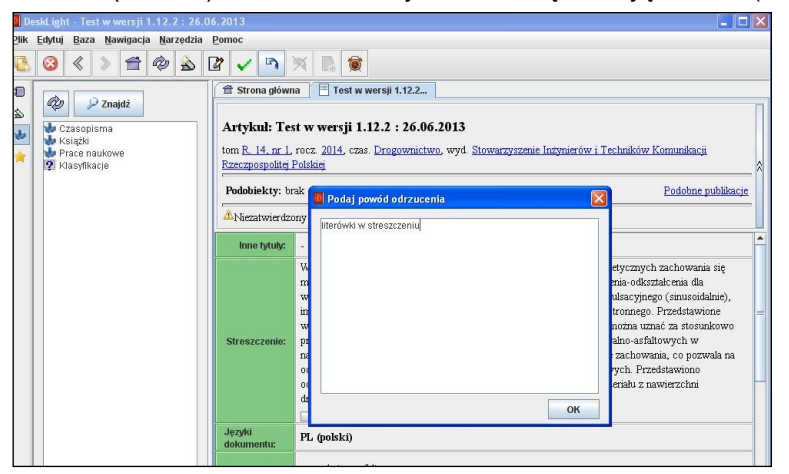

#### Rys. 2. Powód odrzucenia

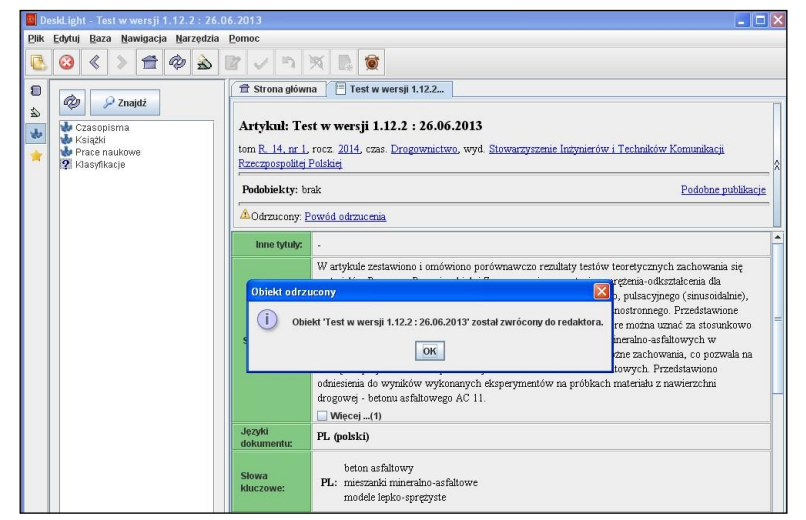

Rys. 3. Komunikat po zapisaniu

• jeśli rekord jest poprawny kliknij przycisk 🗹 (Zatwierdź) na pasku narzędzi.

#### 3. Moduł statystyk dla Korektora

1) Z górnego paska menu wybierz Narzędzia, dalej Statystyki wprowadzania rekordów:

- w polu Instytucja domyślnie wyświetli się instytucja, w której jesteś Korektorem,
- w polu Użytkownicy wyświetlą sie loginy przypisanych Redaktorów możesz wybrać jednego, kilku lub wszystkich,
- nie ma możliwości wyboru statystyk według redaktora i konkretnego czasopisma.

2) Moduł statystyk umożliwia wygenerowanie danych dla określonego okresu czasu. W rezultacie pojawi liczba rekordów (artykułów) wprowadzonych w danym okresie, według tytułów czasopism.

## Uwaga!

- im zakres dat jest węższy, tym krótszy czas generowania statystyk,
- daty można:
  - o wprowadzić w polu Zakres dat, według podanego formatu,
  - pobrać z rekordu (Pobierz z rekordu ...) tzn. z identyfikatora pierwszego i/lub ostatniego rekordu danego Redaktora, z przedziału czasu, który nas interesuje (np. pierwszy rekord danej dotacji) – w tym celu pobieramy ID rekordu z DL lub Yadda i wklejamy w DL.
- wygenerowane statystyki zapisywane są do pliku \*csv, który można otworzyć w programie Excel.

|     | uki ighi |      | 17117 |        |      |         |       |                       |                    |                                                          |                            |                                                                                                    |                    |
|-----|----------|------|-------|--------|------|---------|-------|-----------------------|--------------------|----------------------------------------------------------|----------------------------|----------------------------------------------------------------------------------------------------|--------------------|
| PIR | Edytuj   | Baza | Na    | wigacj | a Na | rżędzia | Fomoc |                       |                    |                                                          |                            |                                                                                                    |                    |
| 3   | 13       | <    | 3     | 1      | \$   | à       | 117   |                       |                    |                                                          |                            |                                                                                                    |                    |
| 8   |          | _    | _     |        |      | _       | 11 9  | trona główna          | Statystyki         | 1                                                        |                            |                                                                                                    |                    |
| 2   |          |      |       |        |      |         | Par   | ametry gener          | owanych statysty   | A:                                                       |                            |                                                                                                    |                    |
| *   |          |      |       |        |      |         | 24    | øres dat:             |                    | 1                                                        | Format daty                |                                                                                                    |                    |
|     |          |      |       |        |      |         | 0     | d:                    |                    | Pobierz z rekordu                                        | DO-MM-RIRRI                | R lub                                                                                                    |                    |
| -   |          |      |       |        |      |         | D     | sc                    |                    |                                                          | DD-MM-HHHH                 | CHPUMMOSS                                                                                                    |                    |
|     |          |      |       |        |      |         | In    | stytucja:             |                    |                                                          |                            |                                                                                                    |                    |
|     |          |      |       |        |      |         | 6     | interest suffering in | The Barry Deep Pro | with may                                                 |                            |                                                                                                    | 141                |
|     |          |      |       |        |      |         |       |                       |                    |                                                          |                            |                                                                                                    |                    |
|     |          |      |       |        |      |         | U     | lythownicy:           |                    |                                                          |                            | 1000                                                                                                    |                    |
|     |          |      |       |        |      |         | 125.  |                       |                    |                                                          |                            |                                                                                                    | Wybierz_           |
|     |          |      |       |        |      |         |       |                       | 📕 Wyb              | ór użytkowników                                          |                            |                                                                                                    | -                  |
|     |          |      |       |        |      |         | 24    | spitz do plibu.       | Wybier             | z użytkowników z listy i na                              | ciánij przycisk O          | K:                                                                                                    | Pobierz statystyki |
|     |          |      |       |        |      |         |       |                       | Aby za             | znaczyć kilka użytkowników                               | w, klikaj trzymaja         | ic 'Clif'                                                                                                    |                    |
|     |          |      |       |        |      |         |       |                       | torncz             | ak_etzbieta                                              |                            | 1                                                                                                    |                    |
|     |          |      |       |        |      |         |       |                       | traczy             | kowska_elzbieta<br>ak marma                              |                            |                                                                                                    |                    |
|     |          |      |       |        |      |         |       |                       |                    |                                                          |                            |                                                                                                    |                    |
|     |          |      |       |        |      |         |       |                       | Wedoc              | and uzytkownicy przypisani<br>wstał Tachoolastic mo Drza | do instylucji:<br>radnicza |                                                                                                    |                    |
|     |          |      |       |        |      |         |       |                       | Conditioned        | aprox reconsiderable state                               |                            | and a large                                                                                                    |                    |
|     |          |      |       |        |      |         |       |                       |                    |                                                          |                            | internal internal interna |                    |
|     |          |      |       |        |      |         |       |                       | 100                |                                                          |                            | 1.1                                                                                                    |                    |

Rys. 4. Moduł statystyk dla Korektora - wybór Redaktora

|                                                                                                    | Statystyn                                                                                      |                                                                                 |                                             |                                                         |
|----------------------------------------------------------------------------------------------------|------------------------------------------------------------------------------------------------|---------------------------------------------------------------------------------|---------------------------------------------|---------------------------------------------------------|
| Parametry generowar<br>Zakres dat:<br>Od: 10-04-2015<br>Do: 30-04-2015<br>Instytucja:                                     | nych statystyk:<br>Pobie                                                                       | rz z rekordu Format<br>DD-MM-<br>DD-MM-                                         | daty:<br>-RRRR lub<br>-RRRR HH:mm:ss        |                                                         |
| Uniwersytet Techno                                                                                                    | logiczno-Przyrodniczy                                                                          |                                                                                 |                                             | -                                                       |
|                                                                                                    |                                                                                                |                                                                                 |                                             |                                                         |
| Użytkownicy:<br>korpal_jacek, tomcza                                                                                      | ik_elzbieta, urbaniak_g                                                                        | razyna                                                                          | ×                                           | Wybierz                                                 |
| Użytkownicy:<br>korpal_jacek, tomcza<br>Zapisz do pliku                                                                   | ik_elzbieta, urbaniak_g                                                                        | razyna                                                                          | ×                                           | Wybierz<br>Pobierz statystyki                           |
| Użytkownicy:<br>korpal_jacek, tomcza<br>Zapisz do pliku<br>Instytucja                                                     | ık_elzbieta, urbaniak_g                                                                        | razyna<br>Czasopismo                                                            | ISSN                                        | Wybierz Pobierz statystyki Liczba utworzonych rek       |
| Użytkownicy:<br>korpal_jacek, tomcza<br>Zapisz do pliku<br>Instytucja<br>Uniwersytet Technolog.                           | ik_elzbieta, urbaniak_g<br>Login                                                               | razyna<br>Czasopismo<br>Drogownictwo                                            | ISSN 0012-6357                              | Wybierz Pobierz statystyki Liczba utworzonych rek 7     |
| Użytkownicy:<br>korpal_jacek, tomcza<br>Zapisz do pliku<br>Instytucja<br>Uniwersytet Technolog.<br>Uniwersytet Technolog. | ik_elzbieta, urbaniak_g<br>Login<br>tomczak_elzbieta<br>korpal_acek                            | razyna<br>Czasopismo<br>Drogownictwo<br>Postępy Fizyki                          | ISSN<br>0012-6357<br>0032-5430              | Wybierz Pobierz statystyki Liczba utworzonych rek 7 7 7 |
| Użytkownicy:<br>korpal_jacek, tomcza<br>Zapisz do pliku<br>Instytucja<br>Uniwersytet Technolog.<br>Uniwersytet Technolog. | ik_elzbieta, urbaniak_g<br>Login<br>. tomczak_elzbieta<br>. korpal_jacek<br>. fomczak_elzbieta | razyna<br>Czasopismo<br>Drogownictwo<br>Postępy Fizyki<br>Roads and Bridges - D | ISSN<br>0012-6357<br>0032-5430<br>1643-1618 | Wybierz Pobierz statystyki Liczba utworzonych rek 7 7 5 |

Rys. 5. Moduł statystyk dla Korektora - wygenerowana liczba rekordów

# III. Korekta rekordów po dodawaniu archiwalnych bibliografii i afiliacji – poza panelem Korektora

Dodawanie bibliografii i uzupełnianie afiliacji w archiwalnych rocznikach polega na pracy w rekordach tworzonych "starym" oprogramowaniu (przed pracą w DL): **(powinna być bardzo wnikliwa)**:

- rekordom tworzonym w nie zmieni się status i pozostaną "zatwierdzone" po wprowadzeniu bibliografii czy innych zmian. Zalecamy zorganizować sprawdzanie bibliografii dodawanych do tych rekordów – mogą to być osoby, które maja uprawnienia korektorów do danego tytułu.
- w wyjątkowych przypadkach będą to rekordy tworzone już w DL, zyskają status niezatwierdzonych po dodaniu bibliografii i wymagają korekty oraz ponownego zatwierdzenia. Zalecamy, aby rekordy korygowały osoby, które maja uprawnienia korektorów do danego tytułu.

Korekta bibliografii i afiliacji powinna być bardzo wnikliwa, ponieważ zwykle metadane są tworzone po skanowaniu treści z papierowych czasopism, co generuje sporo błędów.

Zalecamy korektę weryfikując metadane zarówno w DL, jak i w Yadda.

#### III. Najczęściej popełniane błędy - na co zwracać uwagę podczas korekty

- niewłaściwy zapis numeracji zeszytów/numerów czasopism, np.: brak spacji, przecinka, kropki, No bez kropki,
- niedopuszczalne stosowanie własnej numeracji, w tym sztucznej numeracji roczników, zob: PN-N-01152-2 s.17,
- niedopuszczalne numerowanie poszczególnych artykułów jako zeszytów/numerów,
- błędny rok,
- zdublowane artykuły,
- zbędna kropka na końcu tytułu,
- błędnie dodany PDF nie otwiera się albo PDF innego artykułu,
- nieuprawnione dodawanie PDF zawsze upewnij się czy do tego czasopisma i rocznika wolno nam dodawać PDFy – wie to Pełnomocnik oraz są informacje w Uwagach w rekordach czasopism,
- brak kropki na końcu streszczeń,
- brak spacji w inicjałach imion, np. Kowalski, M.N zamiast Kowalski M. N.
- błędy w mailach autorów, np. {kowalski, malinowski, nowakowski@gmail.com} zamiast kowalski@gmail.com, malinowski@gmail.com, nowakowski@gmail.com
- niepotrzebne wyrażenie e-mail przy mailach autorów
- tytuły, stopnie naukowe, powtórzone nazwiska w Afiliacji
- zdublowane afiliacje przy jednym nazwisku (wskutek błędnie dodawanych w ramach uzupełniania afiliacji sprzed 2005 r.)
- błędny ORCID zbędna spacja na końcu (w Yadda +), zbędny zapis https://...., spacje w ciągu znaków, ORCID innego autora
- zapis stron w polu Opis fizyczny zamiast w polu Strony,
- niepoprawny zapis opisu fizycznego np.:
  - bibliogr. 14 poz., Rys., Wykr. zamiast Bibliogr. 14 poz., rys., wykr.
  - brak spacji albo przecinka w Opisie fizycznym: rys.,tab,
- poprawność słów kluczowych jeśli Korektor zauważy błąd, należy sprawdzić w Yadda, ile jest wystąpień tego słowa w bazie
  - jeśli jedno należy zalecić Redaktorowi poprawkę w korygowanym rekordzie,
  - jeśli słowo występuje w Yadda w innych rekordach, spoza przydzielonych czasopism należy zalecić Redaktorowi poprawkę w korygowanym rekordzie oraz koniecznie poinformowanie E. Tomczak lub L. Derfert-Wolf, żeby poprawił to słowo w pozostałych rekordach,

- najczęstsze błędy:
  - pierwsze słowo wielką literą (nieuzasadnione),
  - zbędne rodzajniki (a, an, the),
  - słowa polskie w polu angielskie i odwrotnie, albo 2 x angielskie,
  - brak wyboru języka (unknown),
  - powinno być rozdzielanie pełnego brzmienia i akronimu,
  - cudzysłów prosty "....." zamiast drukarskiego ".....",
  - zbyt długie słowa kluczowe,
- błędy powstałe wskutek kopiowania bibliografii i innych metadanych z plików PDF czy skanowania zob. fragment w "Instrukcji obsługi programu DeskLight",
- bibliografie:
  - błędy powstałe wskutek kopiowania bibliografii i innych metadanych z plików PDF czy skanowania – zob. fragment w "Instrukcji obsługi programu DeskLight"
  - zbędne zapisy na końcu typu Google Scholar, CrossRefe itp.,
  - błędna liczba pozycji bibliografii:
    - liczba wierszy w bloku Bibliografia musi być zgodna z liczbą pozycji w Opisie fizycznym w rekordzie artykułu: Bibliogr. .... poz.
    - błąd dwie pozycje bibliografii w jednym wierszu
    - błąd jedna pozycja bibliografii w dwóch wierszach
    - wskazane jest sprawdzanie pozycji bibliografii po przekopiowaniu do Notatnika błędy są od razu widoczne i łatwo policzyć pozycje bibliografii; pamiętaj, żeby nie było aktywne Zawijanie wierszy – menu Format.
- myślnik= pauza / półpauza / dywiz = łącznik zob. Instrukcja.... najważniejsze, żeby w nazwiskach autorów nie było spacji,
- pole Uwaga nieuzasadniony wybór języka (PL),
- nieuzasadniona uwaga o finansowaniu opracowania rekordu w przypadku TYLKO uzupełniania bibliografii i afiliacji.